# SAT INTEGRAL SP1219/1229 HD NORMA/PYXIS

Сателитен HD приемник

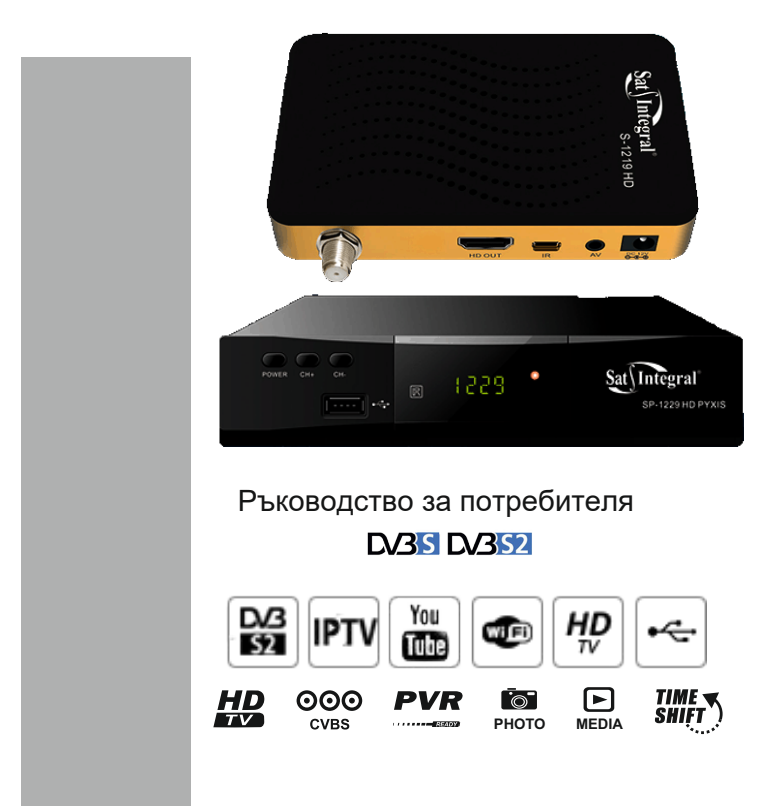

# Преден и заден панел

# Преден панел

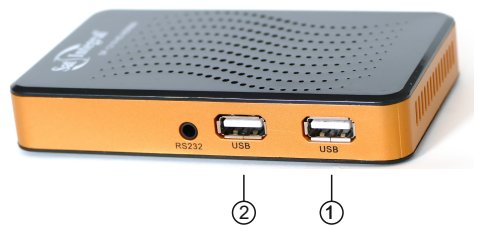

- USB портът за свързване на външен носител се използва за актуализиране на софтуера и за възпроизвеждане на носителя и за адаптер WiFi.
- USB портът за свързване на външен носител се използва за актуализиране на софтуера и за възпроизвеждане на носителя и за адаптер WiFi.

### Заден панел

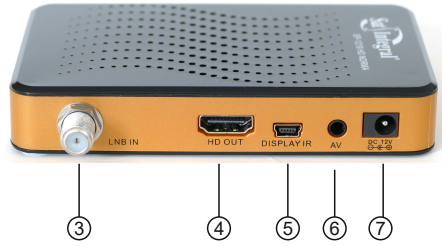

- 3. LNB IN Вход за сателитна антена.
- 4. HD OUT Цифров видео / аудио изход.
- 5. IR/LED Порт за свързване инфрачервен удължител
- 6. AV Аналогов видео изход.
- 7. 12V/1А за свързване на захранването на приемника

- 1. POWER : Вкл. / Режим на готовност
- 2. MUTE Изключване на звука
- 3. P.SIZE: Резолюция на екрана
- 4. AUDIO: Избор на аудио.
- 5. SAT: Показване на списъка на сателити.
- 6. FAV: Списък на избраните канали
- 7. РАСЕ+/-: Превъртете нагоре/надолу списъка.
- 8. USB MEDIA: Влизане към меню USB.
- 9. ▲ ▼CH+/-: Отворете предишния / следващия канал

10. < > VOL+/-: Настройте силата на звука

11. ОК: Списък на повикванията с приложения. Активирайте менюто

12. MENU: Меню

13. EXIT: Връщане или излизане от менюто

14. ЕРС : Извикване на функцията на ръководството за програмиране

15. INFO: Подробности за текущия канал / групи на канали IPTV

16. RECALL: Върнете се в предишното меню

17. TV/R: Превключете между режимите на телевизора / радиото / IPTV

**18. БУТОНИ (0~9):** Номерът на канала и цифровите данни в менюто

19. I<<: Отворете предишния медиен файл.

20. >>I: Отворете следващия медиен файл.

21. <<: Превъртане назад.

22. >>: Превъртете напред.

23. •: Запис.

24. >: Пусни / Пауза.

25. II: Пауза / функция Time Shift

26. .: Спиране на възпроизвеждане / запис.

27. ТХТ: Телетекст

28. GOTO: Търсете канали по име.

29. SUB: Списъкът с езиците на субтитрите на канала.

30. TIMER: Функция таймер.

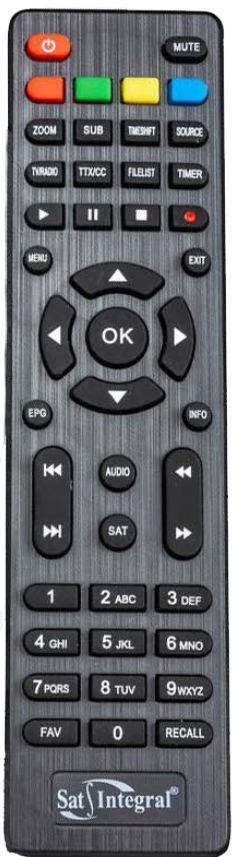

# 3. Схема за свързване

Разопаковайте опаковката и поставете батериите в дистанционното управление. Свържете приемника с помощта на типичната диаграма на свързване по-горе, внимателно прегледайте информацията в това ръководство:

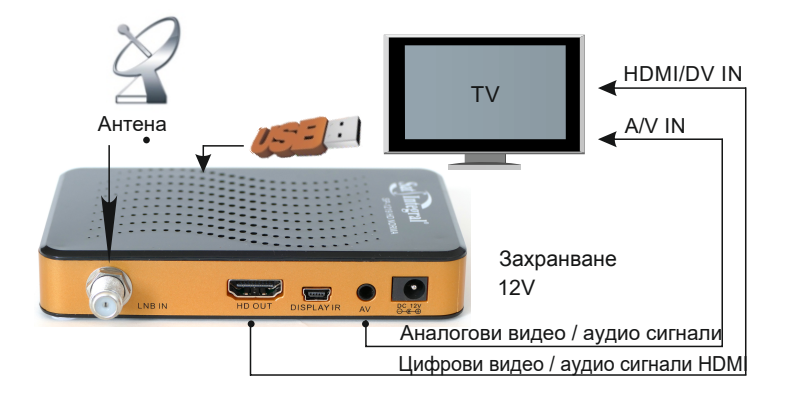

# 4. Монтаж и експлоатация

След като свържете приемника към устройството, включете приемника и настройте настройките на канала. Стандартната стойност на паролата е 0000.

#### Главно меню

За да влезете в главното меню, натиснете бутона "MENU". Главното меню се състои от следните елементи: Редактор на канали, Настройка на системата, Инсталиране, Помощни програми и Медия център. Използвайте бутоните [▲ ▼], за да преминете през менюто. За да влезете в подменюто, натиснете бутона "OK". Натиснете EXIT, за да се върнете в предишното меню.

# Ръководство за инсталиране

След първото включване на приемника или след възстановяването на фабричните настройки, телевизионният екран показва меню Ръководство за инсталиране.

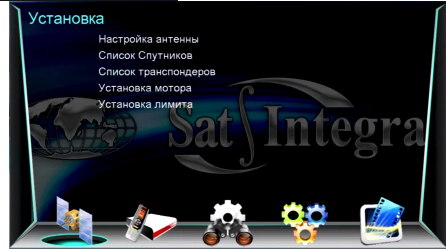

1. Бутоните [CH ▲ / ▼] се използват за избор на елементите във вертикалното меню. Бутоните [VOL ◀ / ▶] ви позволяват да изберете желаните стойности на елементите от менюто.

- 2. Изберете Меню Език.
- 3. Изберете желаната секция и направете желаните настройки.

4. Натиснете бутона [OK] в секцията DVB-T2 или DVB-C до стартирайте автоматично търсенето на канали.

5. След като приключи търсенето на канали, приемникът автоматично преминава в режим на гледане на телевизия. Натиснете бутона [OK], за да извикате избрания списък с канали. Като използвате [CH ▲ / ▼], изберете желания канал и натиснете бутона [OK], за да го видите.

### Ако не се покаже менюто на Ръководството за инсталиране:

6. Натиснете бутона [MENU] и изберете "Utilities".

Като използвате [CH ▲ / ▼], изберете "Възстановяване на фабричните настройки" и натиснете бутона [OK], за да нулирате всички параметри на приемника до фабричните настройки. Стандартната стойност на паролата е "0000". (Тази стъпка трябва да се извърши при първа употреба или след актуализация на софтуера.)

7. След успешното нулиране на фабричните настройки, ще се появи менюто "Наръчник за инсталиране". Следвайте стъпки от 1 до 4 погоре.

За повече информация вижте Основни настройки.

# 5. Инсталации

Изберете елемента от менюто "Настройка". В това меню можете да настроите антената, мотора, спътниковия списък и транспондерите.

### 5.1 Инсталация на антената

Кликнете върху "ОК", за да влезете в менюто

В това меню можете да изберете желания от вас сателит, да настроите параметрите му и да започнете да търсите (автоматичен или сляп) и да отидете в сателитния списък.

(червен бутон) и транспондери (зелен бутон).

### 5.2 Настройки на двигателя

Ако антената ви има моторизирано окачване, в това меню можете да направите необходимите настройки.

### 5.3 Списък на сателитите

Можете да добавите това меню (зелен бутон), изтриване (червено), промяна на имената на сателитите (жълто) и търсене на канали (синьо). За да направите това, изберете сателита и натиснете съответния цветен бутон на дистанционното управление.

5.4 Списък на транспондерите Можете да добавите това меню (зелен бутон), изтриване (червено), промяна на транспондерите (жълто) и търсене на канали (синьо). Операциите са подобни на горните: можете да добавите честота на транспондерите, символична скорост изберете поляризация (хоризонтална, вертикална) и FEC (1/2, 2/3 ... Auto)

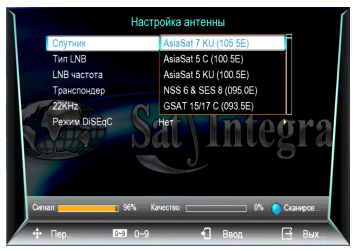

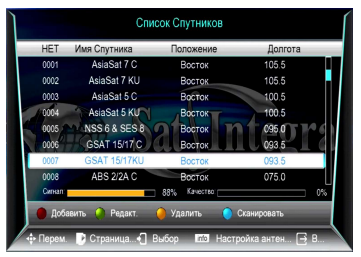

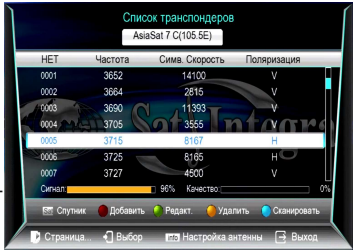

# 6. Редактор на канали

# 6.1 TV канали

С помощта на това меню можете да:

- 1. Изтрийте
- 2. Преместване
- 3. Пропуснете
- 4. Блокиране
- 5. Редактирайте списъка с избраните канали

Също така сортирайте (червен бутон), променете името (зелен бутон), задайте PID (жълт бутон).

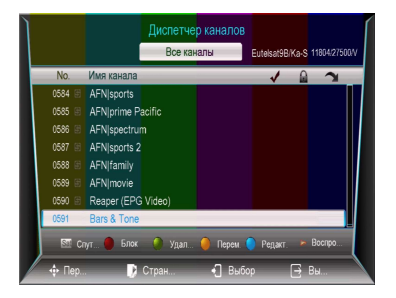

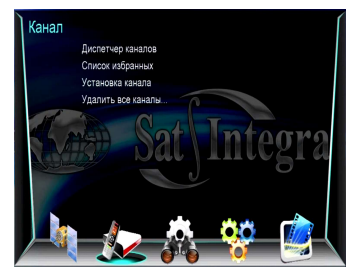

За да редактирате, изберете желаната операция, като натискате цифровия клавиш за отговор (1, 2, ... 5) на дистанционното

управление. След това използвайте бутона "OK", за да изберете желаните канали и натиснете бутона EXIT за потвърждение.

# 6.2 Радио програми

Транзакциите с радиопрограми са подобни на телевизията.

### 6.3 Изтриване на канали

Използвайки това меню, можете да изтриете всички персонализирани канали.

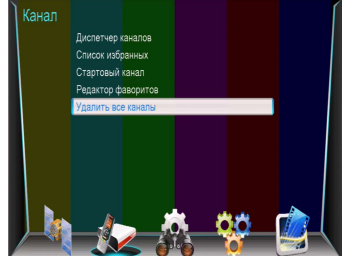

# 7. Настройка на системата

С помощта на това меню можете да персонализирате видео изхода, менюто на екрана, зададения език, таймера, родителския контрол и др.

# 7.1 Настройване на часа

С помощта на това меню можете да промените настройките за време. По подразбиране настройките на часа са в автоматичен режим.

Можете да изберете ръчни настройки и да изберете часовата зона на вашата страна. Приемникът показва текущото време с технологията TDT (Таблица за време и дата)

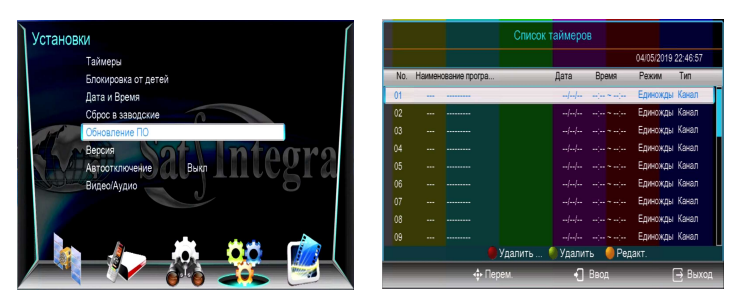

# 7.2 Таймер

С помощта на това меню можете да настроите таймера, за да започнете да възпроизвеждате или записвате канала, който искате.

Зелен бутон - Добавяне на ново събитие с таймер.

Жълт бутон - Редактиране на събитие с таймер.

Червен бутон - Изтриване на събитие с таймер.

# 7.3 Език

С помощта на това меню можете да зададете езика на менюто, аудиото, субтитрите, ЕРС и телетекста.

# 7.4 AV настройка

С помощта на това меню можете да зададете разделителната способност на изображението, типа на телевизора, формата на кадъра и аудиото.

| Установ | ки / Видео/Аудио   |                | [ |
|---------|--------------------|----------------|---|
|         | Контрастность      | 12             |   |
|         | Яркость            | 12             |   |
|         | Насыщенность       |                |   |
|         | Оттенок            |                |   |
|         | SPDIF              | Откл. звук     |   |
|         | Соотношение сторон | Полный дисплей |   |
|         | Видеовыход         | CVBS           |   |
|         | Резрешение         | 1080p_50       |   |
|         | HDOUT аудио        | PCM            |   |
|         |                    | N. 00          |   |

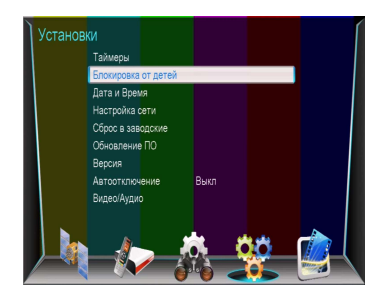

# 7.5 Родителски контрол

С помощта на това меню можете да зададете парола за достъп до системните настройки, редактиране и преглед на отделни канали и промяна на потребителската парола. Стандартната стойност на паролата е 0000.

# 7.6 OSD настройки

С помощта на това меню можете да зададете прозрачността на менюто и телетекста, да зададете екранното време (OSD) на екрана и да изберете типа превключвател на канала (стоп или черен екран).

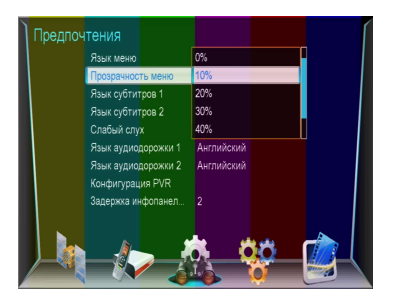

### 7.7 Цветно прехвърляне

С помощта на това меню можете да регулирате яркостта, контраста и наситеността на изображението, за да постигнете желания ефект, когато гледате телевизионни програми.

# 8. Utilities

# 8.1 Системна информация

С помощта на това меню можете да намерите серийния номер на приемника, версията на инсталирания софтуер

# 8.2 Фабрични настройки

Използвайки това меню, можете да изтриете всички канали и настройки. Кликнете върху бутона "ОК" и въведете паролата

(стойността по подразбиране за паролата е 0000.).

ВНИМАНИЕ: при активиране на функцията

"Фабрични настройки" ще изтрият всички канали, списъци с любими канали, настройки и други редактирани и въведени данни.

# 8.3 Софтуерни актуализации

(само ако USB устройството е инсталирано) С външното USB устройство можете да актуализирате софтуера на приемника и да архивирате всички настройки (сателити, канали, опции).

Myns trukegel Hyns trukegel Vorule Vorule Vorule Pars water Open Occan

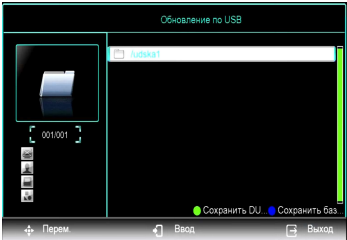

Налице са следните интернет приложения:

- Времето
- Youtube
- IPTV телевизия
- Megogo

# 9. Медиен център

Менюто Media Center е активно само ако е инсталирано USB устройство.

# 9.1 Медия плейър

Като използвате клавишите [▲ ▼], изберете режима на преглед и натиснете «OK»:

ФАЙЛ - В този режим можете да възпроизвеждате всеки формат на медиен файл. (Музика / видео / снимка)

VIDEO - В този режим ще се появи списък с видео файлове на екрана. Изберете желания файл и натиснете бутона ОК. за да го видите.

MUSIC - В този режим ще видите списък само с аудио файлове. Изберете желания файл и натиснете бутона "OK", за да започнете да слушате.

**РНОТО** - В този режим всички изображения от USB устройството ще се появят на екрана. Можете да преглеждате изображенията един по един или да включите автоматичния режим "Слайдшоу".

# 9.2 Управление на PVR Използвайте

това меню, за да активирате и настроите функцията "TimeShift" (размер и дължина на записа).

# 9.3 Записани файлове

За да се покаже списък на всички записани програми, преместете курсора до елемента "Записани файлове" и натиснете бутона "ОК".

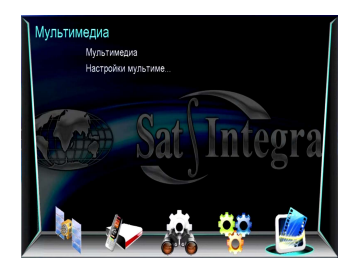

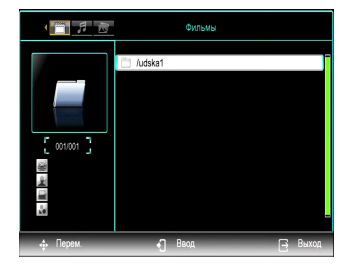

# 10. Допълнителна информация

### отстраняване на неизправности

Преди да се свържете с сервизен център, моля, прочетете следните съвети. Ако проблемът продължава, свържете се с местния дистрибутор или сервизен център.

#### 1. Информацията на предния панел не се показва. (Устройството не се включва)

- Проверете връзката към електрозахранването.
- Свържете захранващия кабел към друг извод.
- Проверете бутона за захранване на гърба на уреда.

# 2. Няма изображение

- • Уверете се, че устройството е включено.
- • Уверете се, че AV / HDMI кабелът е свързан към телевизора.
- • Уверете се, че антената е правилно свързана към устройството.
- • Проверете нивото на яркост на телевизора.
- • Уверете се, че каналът понастоящем стрийминг.

### 3. Лошо качество на изображението / звука

• • Уверете се, че няма близък мобилен телефон и микровълнова фурна.

 • Проверете нивото на сигнала, свързването на антената, състоянието и посоката. Ако е необходимо, сменете дефектния преобразувател. За да подобрите нивото на сигнала, сменете сателитната антена с по-голяма антена или сменете конвертора към конвертор с по-малък шум.

• • Силата на сигнала може да зависи и от климатичните условия.

# 4. Липса на звук или лошо качество

- Проверете дали вашият AV / HDMI кабел е правилно свързан.
- • Проверете нивото на звука на телевизора и приемника.
- • Уверете се, че приемникът или телевизорът не са в режим на изключване (MUTE).
- • Проверете вида аудио (ако има такъв).

# 5. Дистанционното управление не работи.

• Променете позицията на дистанционното управление директно в страната на приемника и се приближете до устройството. Сменете батериите на дистанционното управление.